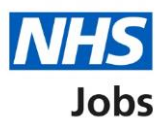

# How to create a job listing – Add the job title and reference number in NHS Jobs user guide

This guide gives you instructions for how to add the job title and reference number when creating a job listing in the NHS Jobs service.

To create a job listing, you'll need to add the job title and reference number.

To find out which roles can do this, go to the '**Roles and permissions**' link in the '**Help and information**' section of the employer dashboard.

# Contents

| How to create a job listing – Add the job title and reference number in NHS Jobs user guide1 |
|----------------------------------------------------------------------------------------------|
| Create a job listing3                                                                        |
| Create a job listing information4                                                            |
| What is the job title?5                                                                      |
| Would you like to change the reference number?6                                              |
| What is the new reference number?7                                                           |
| Check and save the job title and reference number8                                           |
| You've completed the job title and reference number9                                         |

### Create a job listing

This page gives you instructions for how to create a job listing.

To create a job listing, complete the following step:

**1.** Select the '<u>Create a job listing</u>' button.

| NHS Jobs                   |                                       | You're viewing NHSBSA MW UAT <u>Change</u><br>Signed in as Michael Wardman Sign Out |
|----------------------------|---------------------------------------|-------------------------------------------------------------------------------------|
|                            |                                       | Show tasks for all accounts                                                         |
| BETA Your feedback         | vill help us to improve this service. |                                                                                     |
| NHSBSA MW UAT<br>Dashboard |                                       | What you can do                                                                     |
| Tasks by stage             | ictings by user                       | Create a job listing                                                                |
| lasks by stage             |                                       | Search for a listing                                                                |
| Showing tasks for          |                                       | Search for an applicant                                                             |
| All users                  | ~                                     |                                                                                     |
| <u>Draft</u>               | 27 - on track 23, overdue 4           | Manage the account                                                                  |
|                            |                                       | Manage users                                                                        |
| <u>Approvals</u>           | 2 - on track 0, due 1, overdue 1      | At risk applicants                                                                  |
|                            |                                       | Key performance indicators                                                          |
| <u>Published</u>           | 4                                     | ( <u>KPIs)</u>                                                                      |
|                            |                                       | Approval settings                                                                   |
| <b>Shortlisting</b>        | 22 - on track 11, overdue 11          | Criminal convictions and                                                            |
|                            |                                       | cautions                                                                            |
| <u>Interviews</u>          | 10 - on track 0, overdue 10           | Welsh listings<br>Moving applicants to other<br>accounts                            |

**Tip:** To find out how to reuse a published job listing, go to the '**How to reuse a published job listing in NHS Jobs'** user guide or video in the '**Manage a job listing**' section of the '<u>Help and support for employers</u>' webpage.

#### Create a job listing information

This page gives you instructions for how to create a job listing.

**Important:** You'll need to create a job listing and publish the job advert using the NHS Jobs online service.

Read the information on the page and complete the following step:

**1.** Select the '<u>Start</u>' button.

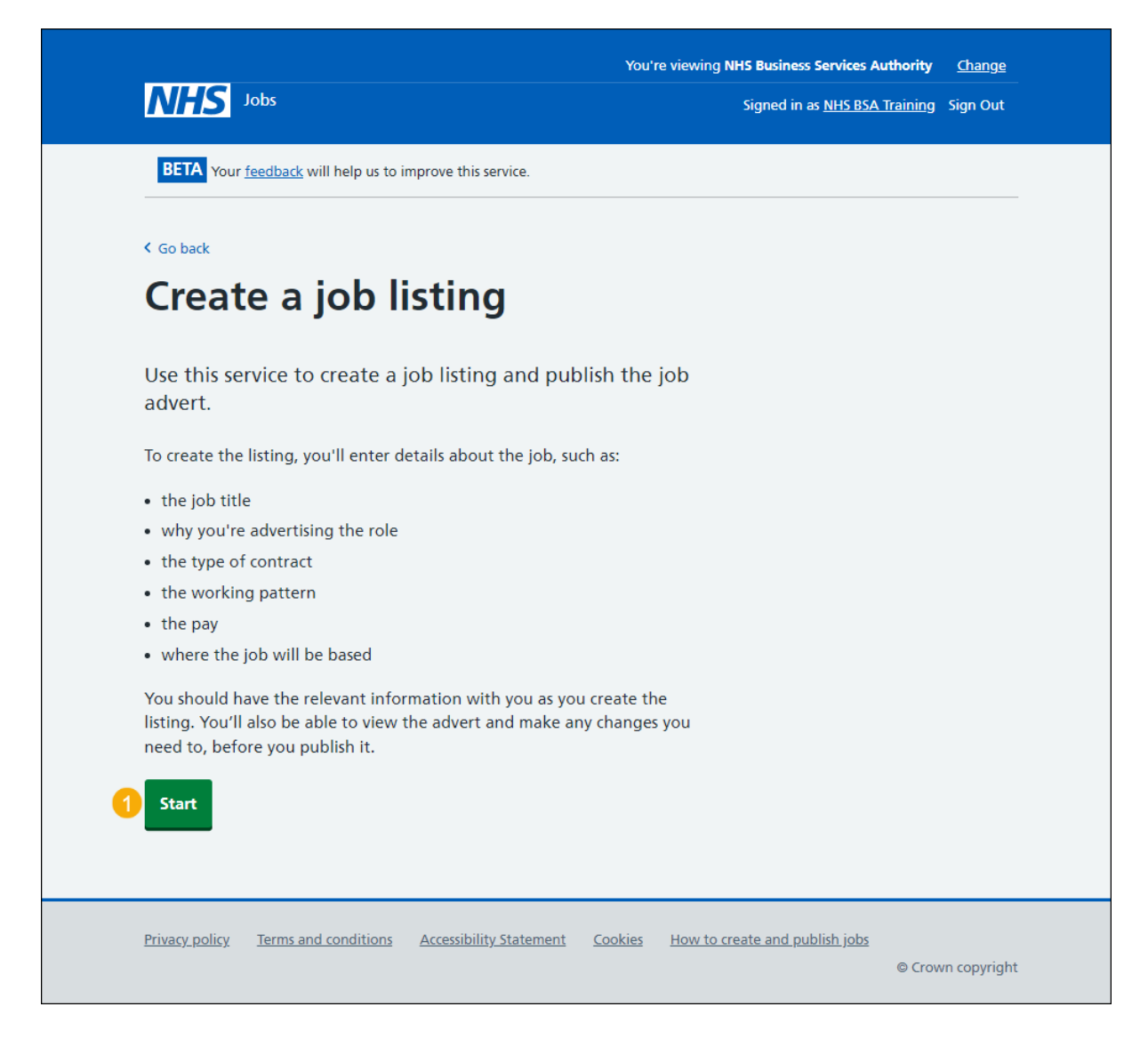

#### What is the job title?

This page gives you instructions for how to confirm the job title.

To confirm the job title, complete the following steps:

- 1. In the **Job title** box, enter the details.
- 2. Select the '<u>Save and continue</u>' button. or
- 3. Select the 'Save and come back later' link (optional).

|                                           |                         |                | You're viewing NHS BS | A Training | <u>Change</u> |
|-------------------------------------------|-------------------------|----------------|-----------------------|------------|---------------|
|                                           |                         |                | Signed in as NHSBSA   | Training   | Sign Out      |
| BETA Your <u>feedback</u> will help us to | improve this service.   |                |                       |            |               |
| Go back                                   |                         |                |                       |            |               |
| Create a job advert                       |                         |                |                       |            |               |
| What is the job title                     | ?                       |                |                       |            |               |
| 1                                         |                         |                |                       |            |               |
| 2 Save and continue                       | \$                      |                |                       |            |               |
|                                           |                         |                |                       |            |               |
| 3 Save and come back later                |                         |                |                       |            |               |
|                                           |                         |                |                       |            |               |
| Privacy policy Terms and conditions       | Accessibility Statement | <u>Cookies</u> | Help and guidance     |            |               |
|                                           |                         |                |                       | © Cro      | wn copyright  |
|                                           |                         |                |                       |            |               |

Tip: To visit the previous page, select the '< Go back' link.

If you select the 'Save and come back later' link, you've reached the end of this user guide.

## Would you like to change the reference number?

This page gives you instructions for how to confirm if you would like to change the reference number.

To confirm if you would like to change the reference number, complete the following steps:

- 1. Select an answer:
  - '<u>Yes</u>'
  - '<u>No</u>'
- **2.** Select the 'Continue' button.

| <b>NHS</b> Jobs                                                                  | You're viewing <b>NHS Business Services Authority</b><br>Signed in as <u>NHS BSA Trainin</u> g | <u>Change</u><br>Sign Out |
|----------------------------------------------------------------------------------|------------------------------------------------------------------------------------------------|---------------------------|
| BETA Your <u>feedback</u> will help us to improve this service.                  |                                                                                                |                           |
| < Go back<br>Create a job advert<br>Would you like to change the refe<br>number? | rence                                                                                          |                           |
| Training and Support Officer DRAFT                                               |                                                                                                |                           |
| Reference no: A0090-22-6375                                                      |                                                                                                |                           |
| 1 Yes No                                                                         |                                                                                                |                           |
| Continue                                                                         |                                                                                                |                           |
| Privacy policy Terms and conditions Accessibility Statement                      | Cookies How to create and publish jobs                                                         | wn copyright              |

#### What is the new reference number?

This page gives you instructions for how to confirm the new reference number.

**Important:** You'll only see this page if you're changing the reference number. The original reference number is shown in the reference number box. You'll need to replace this with the new reference number. The reference number must be 15 characters or less and can only contain numbers, letters, or hyphens.

To confirm the new reference number, complete the following steps:

- 1. In the **Reference number** box, enter the details.
- 2. Select the '<u>Save and continue</u>' button.

| NHS Jobs                                                            | You're viewing NHS BSA Training<br>Signed in as NHSBSA Training | <u>Change</u><br>Sign Out |
|---------------------------------------------------------------------|-----------------------------------------------------------------|---------------------------|
| BETA Your <u>feedback</u> will help us to improve this service.     |                                                                 |                           |
| Go back Create a job advert What is the new reference number?       |                                                                 |                           |
| Training and Support Officer DRAFT<br>Reference no: T1111-23-9573   |                                                                 |                           |
| 1 T1111- 23-9573                                                    |                                                                 |                           |
| Save and continue                                                   |                                                                 |                           |
| Privacy_policy Terms and conditions Accessibility_Statement Cookies | Help and guidance<br>© Crov                                     | vn copyright              |

#### Check and save the job title and reference number

This page gives you instructions for how to check and save the job title and reference number.

To check, change and save the job title and reference number, complete the following steps:

- **1.** Select a 'Change' link (optional):
  - <u>'Job title</u>'
  - '<u>Reference number</u>'
- 2. Select the '<u>Save and continue</u>' button.

| NHS Jobs                                  |                                               | You're viewing NHS Business Service<br>Signed in as <u>NHS</u> | es Authority <u>Change</u><br>BSA Training Sign Out |
|-------------------------------------------|-----------------------------------------------|----------------------------------------------------------------|-----------------------------------------------------|
| BETA Your feedback                        | will help us to improve this service.         |                                                                |                                                     |
| Create a job adv<br>Check and s<br>number | ert<br>ave the job title and re               | eference                                                       |                                                     |
| Job title                                 | Training and Support Officer                  | Change                                                         |                                                     |
| Reference number                          | A0090-22-6375                                 | Change                                                         |                                                     |
| Job title<br>Reference number             | Training and Support Officer<br>A0090-22-6375 | Change<br>Change                                               |                                                     |
| Save and continue                         |                                               |                                                                |                                                     |

#### You've completed the job title and reference number

This page shows confirmation you've completed the job title and reference number section.

Important: You need to complete all sections before you can publish your listing.

The different statuses are:

- NOT STARTED you haven't started the job listing section.
- STARTED you've started the job listing section but it's incomplete.
- **COMPLETED** you've completed the job listing section.
- **CANNOT START YET** you need to complete all sections before this is available.

To go to the next section of your task list, complete the following steps:

- 1. Select a link to begin a section of the task list. or
- 2. Select the 'Save and come back later' link.

| Training and Support Officer job listing  Training and Support Officer job listing  Training and support Officer job listing  Training and support Officer job listing  Training and support Officer job listing  Training and support Officer job listing  Training and support Officer job listing  Training and support Officer job listing  Training and support Officer job listing  Training and support Officer job listing  Training and support Officer job listing  Training and reference number  Training and reference number  Training and reference number  Training and reference number  Training and reference number  Training and reference number  Training and reference number  Training and reference number  Training and control and and listing and person  Training and control and additional application questions  Training and controls  Add the internal documents  Training and controls  Add the internal documents  Training and control and addition for this advert  Training and control and support of this support  Add the Velsh (Cymraeg) translation for this advert  Training and control before you such it for approval.  Save and come back later                                                                                                    | NHS Jobs                                                           | Signed in as Michael Wardman Sign O |
|----------------------------------------------------------------------------------------------------|--------------------------------------------------------------------|-------------------------------------|
| Training and Support Officer job listing         Deference nor: A0201-22-4879         Sold isting incomplete         You have completed 1 of 13 sections.         Add the job title         about the completed 1 of 13 sections.         Add the details of the job         About the clob and say         Add the details of the job         About the job and say         Add the details of day         Add the details and closing date         Add the job overview, job description and person specification         Specification         Add pre-application and additional application questions         Researching information       NOT STARTED         Add the internal documents       NOT STARTED         Add the internal documents       NOT STARTED         Add the internal documents       NOT STARTED         Add the internal documents       NOT STARTED         Add the internal documents       NOT STARTED         Add the internal documents       NOT STARTED         Add the internal documents       NOT STARTED         Add the velsh (Cymraeg) translation for this advert       You need to complete all sections before you send it for approval.         Strategiation       Location       Constrate vert                                                                                                    | BETA Your feedback will help us to improve this service.           |                                     |
| Iranning and Support Officer job listing Iran Iran and Support Officer job listing Iran Iran and Support Officer job listing Iran and support Officer job listing Iran and interference number Iran and reference number Iran and reference number Iran and reference number Iran and reference number Iran and reference number Iran and reference number Iran Iran Iran Iran Iran Iran Iran Iran                                                                                                    |                                                                    |                                     |
| Control         Add the job still         Job listing incomplete         You have completed 1 of 13 sections.         Add the job still         Job listing and reference number         Add the details of the job         Add the details of the job         Abust the job and law         Location       NOT STATED         Add the job overview, job description and person specification       NOT STATED         Add the job overview, job description and person specification       NOT STATED         Add the job overview, job description and person specification       NOT STATED         Add the job overview, job description and person specification       NOT STATED         Add the job overview, job description and person specification       NOT STATED         Add pre-application and additional application questions       NOT STATED         Add the internal documents       NOT STATED         Add the internal documents       NOT STATED         Add the internal documents       NOT STATED         Add the versuitment team       NOT STATED         Add the Weish (Cymraeg) translation for this advert       You need to complete all sections before you send it for approval.         Save and come back later       Save and come back later                                                                                                    | Iraining and Support Officer Job listing                           |                                     |
| Job listing incomplete         You have completed 1 of 13 sections.         Add the job title         tob litle and reference number         Add the details of the job         Abd the details of the job         Abd the details of the job         Abd the details of the job         Add the details of the job         Abd the details of the job         Add the details of the job         Add the details and closing date         Add the job overview, job description and person specification         bib description       NOT STARTED         Add pre-application and additional application questions         Add the internal documents         Internal documents         Internal documents         Recurrent team         Add the velsh (Cymraeg) translation for this advert         Vou need to complete all sections before you send it for approval.         Save and come back later                                                                                                    | DRAFT<br>Reference no: A0201-22-4879                               |                                     |
| You have completed 1 of 13 sections.         Add the job title         table title and reference number         Add the details of the job         About the job and pay         Accation         NOT STATED         Contact details and closing date         Add the job overview, job description and person<br>specification         Job description and person<br>specification         Job description         NOT STATED         Add the job overview, job description and person<br>specification         Job description       NOT STATED         Add pre-application and additional application questions         Pre-application nuestions       NOT STATED         Add the internal documents       NOT STATED         Internal documents       NOT STATED         Add the internal documents       NOT STATED         Add the velsh (Cymraeg) translation for this advert         Weish translation       CANNOT STATED         Add the velsh (Cymraeg) translation for this advert         Weish translation       CANNOT STATED         Add the velsh (Cymraeg) translation for this advert         Weish translation       CANNOT STATED         Add the velsh (Cymraeg) translation for this advert       NOT STATED         Add the meen itean       NOT STATED                                                                                                    | Job listing incomplete                                             |                                     |
| Add the job title         tob title and reference number       DOPERTING         Add the details of the job         About the job and pay       NOT STATED         Location       NOT STATED         Contact details and closing date       NOT STATED         Add the job overview, job description and person<br>specification       NOT STATED         Add the job overview, job description and person<br>specification       NOT STATED         Add the job overview, job description and person<br>specification       NOT STATED         Add pre-application and additional application questions       NOT STATED         Add the internal documents       NOT STATED         Internal documents       NOT STATED         Add the internal documents       NOT STATED         Add the internal documents       NOT STATED         Add the internal documents       NOT STATED         Add the internal documents       NOT STATED         Add the versit (team       NOT STATED         Add the versit (team)       NOT STATED         Add the versit team       NOT STATED         Add the versit (team)       NOT STATED         Add the versit (team)       NOT STATED         Add the versit (team)       NOT STATED         Add the versit (team)       NOT STATED         <                                                                                                    | You have completed 1 of 13 sections.                               |                                     |
| Note the port the       Initial and reference number       Add the details of the job       Abut the job and pay     NOT STATED       Location     NOT STATED       Contact details and closing date     NOT STATED       Add the job overview, job description and person<br>specification     NOT STATED       Add the job overview, job description and person<br>specification     NOT STATED       Add the job overview, job description and person<br>specification     NOT STATED       Add the job overview, job description and person<br>specification     NOT STATED       Add pre-application and additional application questions     NOT STATED       Add the internal documents     NOT STATED       Add the internal documents     NOT STATED       Add the recruitment team     NOT STATED       Add the velsh (Cymraeg) translation for this advert       Weish translation     CANNOT STATED       Add the velsh (Cymraeg) translation for this advert       Weish translation     CANNOT STATED       Add the velsh (cymraeg) translation for this advert       Weish translation     CANNOT STATED       Save and come back later     Save and come back later                                                                                                    | Add the job title                                                  |                                     |
| Add the details of the job<br>About the job and pay INFORMATION<br>Location NOT STATED<br>Contact details and closing date NOT STATED<br>Add the job overview, job description and person<br>specification<br>Add the job overview, job description and person<br>specification NOT STATED<br>Add the job overview, job description and person<br>specification NOT STATED<br>Add the job overview, job description and person<br>specification NOT STATED<br>Add the job overview, job description and person<br>Supporting information NOT STATED<br>Add pre-application questions NOT STATED<br>Add the internal documents<br>Internal documents<br>Internal documents<br>Add the internal documents<br>Internal documents<br>Add the recruitment team<br>Recruitment team NOT STATED<br>Add the Welsh (Cymraeg) translation for this advert<br>Weih translation CANNOT STATED<br>Add the velsh (Cymraeg) translation for approval.<br>Save and come back later                                                                                                    | The title and reference number                                     | 5770                                |
| Add the details of the job       About the job and pay     NOT STARTED       Location     NOT STARTED       Contact details and closing date     NOT STARTED       Add the job overview, job description and person<br>specification     NOT STARTED       Job overview     NOT STARTED       Job description and papelication questions     NOT STARTED       Add pre-application and additional application questions     NOT STARTED       Add the internal documents     NOT STARTED       Add the internal documents     NOT STARTED       Add the recruitment team     NOT STARTED       Add the velsh (Cymraeg) translation for this advert       Vou need to complete all sections before you send it for approval.       Save and come back later                                                                                                    | Job true and reference number                                      | ETED                                |
| About the job and pay wor STATTED<br>Location NOT STATTED<br>Contact details and closing date NOT STATTED<br>Add the job overview, job description and person<br>specification NOT STATTED<br>Add the job overview, job description and person<br>specification NOT STATTED<br>Person specification NOT STATTED<br>Supporting information NOT STATTED<br>Add pre-application and additional application questions<br>Pre-application questions NOT STATTED<br>Add the internal documents<br>Internal documents NOT STATTED<br>Add the internal documents<br>Recultment team NOT STATTED<br>Add the recruitment team<br>Recultment team NOT STATTED<br>Add the Velsh (Cymraeg) translation for this advert<br>Weish translation CANNOT STATTED<br>Add the used to complete all sections before you send it for approval.<br>Save and come back later                                                                                                    | Add the details of the job                                         |                                     |
| Location     NOT STARTED       Contact details and closing date     NOT STARTED       Add the job overview, job description and person<br>specification     NOT STARTED       Job description     NOT STARTED       Job description     NOT STARTED       Subsorting information     NOT STARTED       Add the internal documents     NOT STARTED       Add the internal documents     NOT STARTED       Add the internal documents     NOT STARTED       Add the recruitment team     NOT STARTED       Add the Velsh (Cymraeg) translation for this advert       Weish translation     CANNOT STARTED       You need to complete all sections before you send it for approval.       Save and come back later                                                                                                    | About the job and pay NOT STA                                      | RTED                                |
| Contact details and closing date     NOT STARTED       Add the job overview, job description and person<br>specification     NOT STARTED       Job description     NOT STARTED       Job description     NOT STARTED       Supporting information     NOT STARTED       Add pre-application and additional application questions     NOT STARTED       Add pre-application questions     NOT STARTED       Add the internal documents     INOT STARTED       Add the internal documents     NOT STARTED       Add the recruitment team     NOT STARTED       Add the Velsh (Cymraeg) translation for this advert       Weish translation     CANNOT STARTED       Xue need to complete all sections before you send it for approval.       Save and come back later                                                                                                    | Location NOT STA                                                   | RTED                                |
| Add the job overview, job description and person specification         Job overview       NOT STARTED         Job description       NOT STARTED         Job description       NOT STARTED         Supporting information       NOT STARTED         Add pre-application and additional application questions         Pre-application questions       NOT STARTED         Additional application questions       NOT STARTED         Additional application questions       NOT STARTED         Add the internal documents       NOT STARTED         Add the recruitment team       NOT STARTED         Add the Welsh (Cymraeg) translation for this advert       Welsh translation         You need to complete all sections before you send it for approval.       Save and come bask later                                                                                                    | Contact details and closing date NOT STA                           | RTED                                |
| Decision securities information       NOT STARTED         Add pre-application and additional application questions         Pre-application questions       NOT STARTED         Additional application questions       NOT STARTED         Additional application questions       NOT STARTED         Add the internal documents       NOT STARTED         Add the recruitment team       NOT STARTED         Add the Welsh (Cymraeg) translation for this advert       Webs translation         You need to complete all sections before you send it for approval.       Sare and come back later                                                                                                    | Job description NOT STA                                            | RTED                                |
| Person sectification INFO STARTED<br>Supporting information INFO STARTED<br>Add pre-application and additional application questions<br>Pre-application questions INFO STARTED<br>Additional acclication questions INFO STARTED<br>Add the internal documents<br>Internal documents INFO STARTED<br>Add the recruitment team<br>Recruitment team INFO STARTED<br>Add the Welsh (Cymraeg) translation for this advert<br>Welsh translation Info STARTED<br>You need to complete all sections before you send it for approval.<br>Save and come back later                                                                                                    | Job description NOT STA                                            | RTED                                |
| Supporting information       NOT STARTED         Add pre-application nuestions       NOT STARTED         Additional application nuestions       NOT STARTED         Additional application nuestions       NOT STARTED         Add the internal documents       Internal documents         Internal documents       NOT STARTED         Add the recruitment team       NOT STARTED         Add the Welsh (Cymraeg) translation for this advert       Webh translation         You need to complete all sections before you send it for approval.       Save and come back later                                                                                                    | Person specification NOT STA                                       | RTED                                |
| Add pre-application and additional application questions Pre-application questions Pre-application questions Pre-application questions Pre-application questions Pre-application questions Nor STARTED Add the internal documents Internal documents Nor STARTED Add the recruitment team Recruitment team Recruitment team Recruitment team Add the Welsh (Cymraeg) translation for this advert Welsh translation CANNOT STARTYET You need to complete all sections before you send it for approval. Save and come back later                                                                                                    | Supporting information NOT STA                                     | RTED                                |
| Pre-application questions     NOT STARTED       Additional application questions     NOT STARTED       Add the internal documents     NOT STARTED       Add the recruitment team     NOT STARTED       Add the Welsh (Cymraeg) translation for this advert       Welsh translation     CAMMOT STARTYT       You need to complete all sections before you send it for approval.       Save and come back later                                                                                                    | Add pre-application and additional application question            | ns                                  |
| Additional application questions INFO STATED Add the internal documents Internal documents INFO STATED Add the recruitment team Recruitment team MOT STATED Add the Welsh (Cymraeg) translation for this advert Welsh translation CAMEDT STATE YET You need to complete all sections before you send it for approval. Sare and come back later                                                                                                    | Pre-application guestions NOT STA                                  | RTED                                |
| Add the internal documents Internal documents Inter | Additional application questions                                   | RTED                                |
| Internal documents NOT STARTED Add the recruitment team Recruitment team NOT STARTED Add the Weish (Cymraeg) translation for this advert Weish translation CANNOT START VET You need to complete all sections before you send it for approval. Save and come back later                                                                                                    | Add the internal documents                                         |                                     |
| Add the recruitment team          Recruitment team       NOT STATTED         Add the Welsh (Cymraeg) translation for this advert         Welsh translation       CANNOT START VET         You need to complete all sections before you send it for approval.         Save and come back later                                                                                                    | Internal documents NOT STA                                         | RTED                                |
| Recruitment Item     INOT STARTED       Add the Welsh (Cymraeg) translation for this advert       Welsh translation     CANNOT START VET       You need to complete all sections before you send it for approval.       Save and come back later                                                                                                    | Add the recruitment team                                           |                                     |
| Add the Welsh (Cymraeg) translation for this advert Welsh translation CANNOT START YET You need to complete all sections before you send it for approval. Save and come back later                                                                                                    | Recruitment team NOT STA                                           | RTED                                |
| Add the Weish (Cymraeg) translation for this advert Weish translation CANNOT START VET You need to complete all sections before you send it for approval. Save and come back later                                                                                                    |                                                                    |                                     |
| Welsh translation CANNOT START VET You need to complete all sections before you send it for approval. Save and come back later                                                                                                    | Add the Weish (Cymraeg) translation for this advert                |                                     |
| You need to complete all sections before you send it for approval.<br>Save and come back later                                                                                                    | Welsh translation CANNOT STAR                                      | TYET                                |
| Save and come back later                                                                                                    | You need to complete all sections before you send it for approval. |                                     |
|                                                                                                    | Save and come back later                                           |                                     |
|                                                                                                    |                                                                    |                                     |
|                                                                                                    |                                                                    |                                     |

**Tip:** To find out how to create a job listing, go to a user guide or video from the '**Create a job listing**' section of the '<u>Help and support for employers</u>' webpage.

You've added the job title and reference number and reached the end of this user guide.